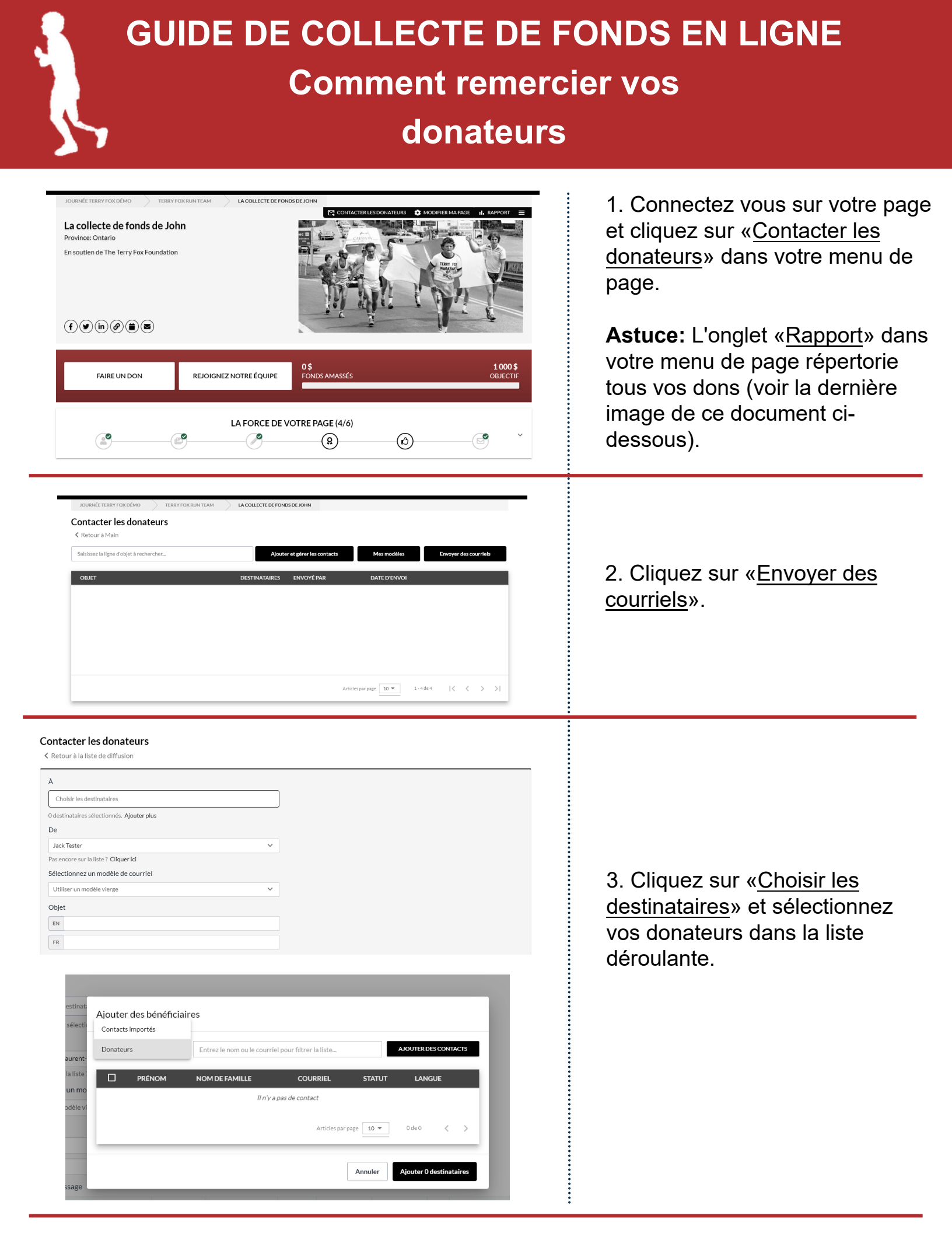

## Contacter les donateurs

| 4                                          |                                                                                                    |
|--------------------------------------------|----------------------------------------------------------------------------------------------------|
| Choisir les destinataires                  |                                                                                                    |
| ) destinataires sélectionnés. Ajouter plus |                                                                                                    |
| De                                         |                                                                                                    |
| Jack Tester                                | ×                                                                                                    |
| Pas encore sur la liste ? Cliquer ici      |                                                                                                    |
| électionnez un modèle de courriel          |                                                                                                    |
| Chercher                                   |                                                                                                    |
| Utiliser un modèle vierge                  |                                                                                                    |
| Individuel : Obtenez des donateurs         |                                                                                                    |
| Individuel : Partagez avec un ami          |                                                                                                    |
| Individuel : Remerciez vos donateurs       |                                                                                                    |
| Maversion                                  | $A_{\downarrow} \boxtimes_{\downarrow} \equiv_{\downarrow} :\equiv :\equiv \mathscr{P}_{\downarrow} \boxtimes_{\downarrow} - = I_{x}$ |

4. Sélectionnez les modèles de courriel et choisissez le modèle de messagerie «<u>Remerciez vos</u> <u>donateurs</u>», ou selectionnez «<u>Utiliser un modèle vierge</u>» et créez votre propre courriel.

## Contacter les donateurs

Ketour à la liste de diffusion

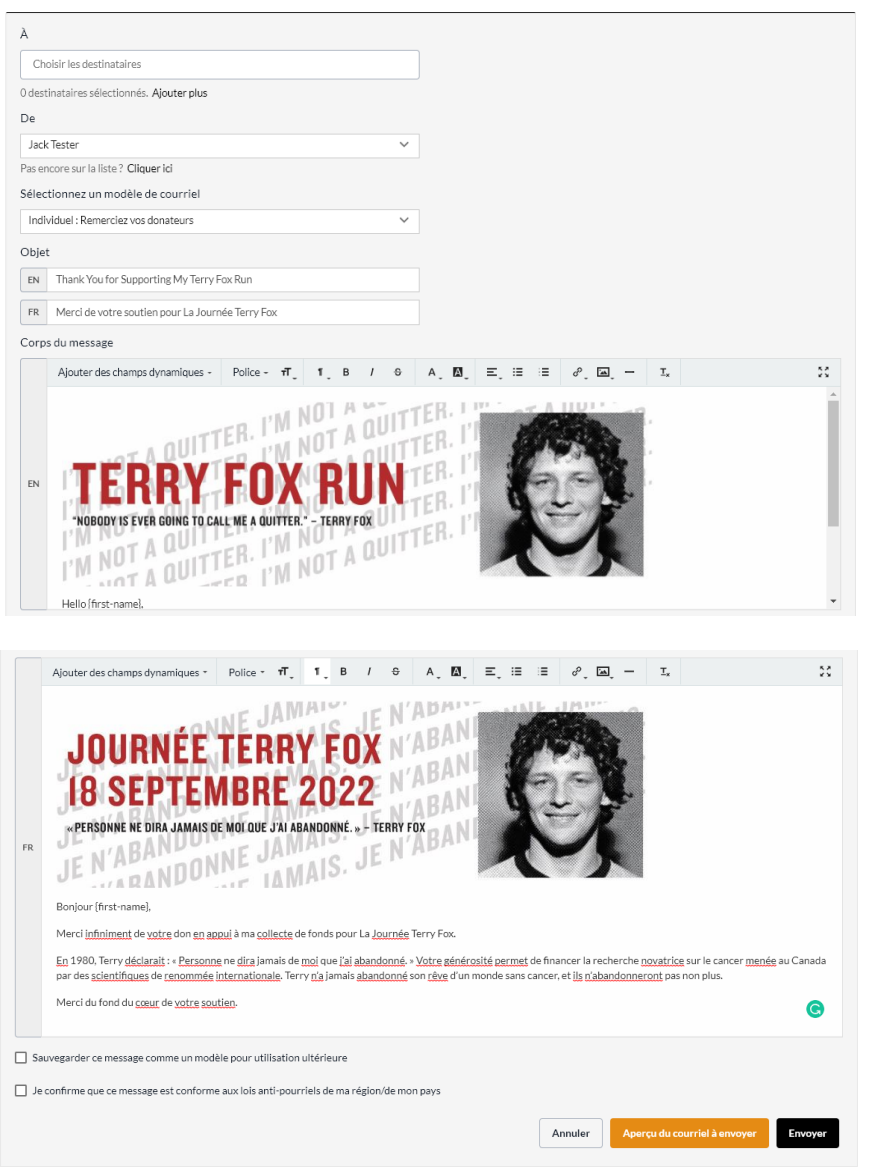

5.Vous pouvez utiliser le modèle, ou personnaliser et enregistrer votre propre version.

Si vous personnalisez votre courriel, (ou vous le créez), faites défiler vers le bas et cochez la case ensuite pour enregistrer ce message sous forme de modèle pour une utilisation future.

Vous pouvez l'utiliser à nouveau à l'avenir. Nous vous recommandons d'envoyer un courriel d'aperçu avant d'envoyer votre courriel final.

## **GUIDE DE COLLECTE DE FONDS EN LIGNE**

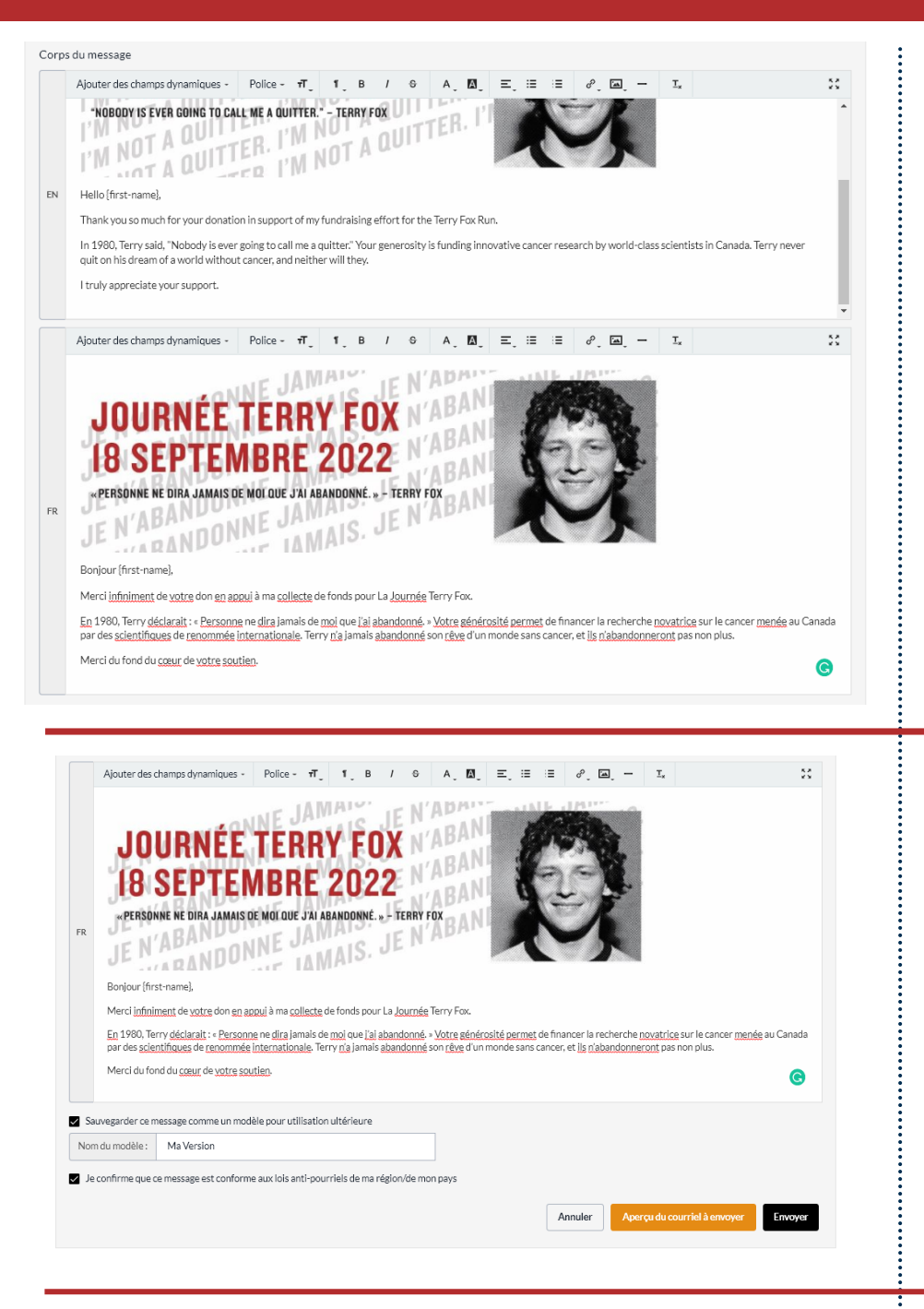

6. Vous verrez à la fois une version anglaise et française.

Vos donateurs en français recevront la version française. Tous les donateurs qui ont fait un don à votre page via le côté anglais du site Web recevront le courriel en anglais.

Si vous vous envoyez d'abord un courriel d'aperçu (que nous recommandons!), vous recevrez le test dans les deux langues.

7. Lorsque vous êtes prêt à envoyer, faites défiler en bas et cochez la case que vous voyez cochée dans l'image à gauche.

Assurez-vous que votre courriel est uniquement destiné aux fins de collecte de fonds.

Cliquez «Envoyer»!

8. Cliquez sur l'onglet «<u>Rapport</u>» dans votre menu de page principale pour voir votre rapport de dons. Vous pouvez aussi exporter une version téléchargeabledu rapport qui sera envoyée à votre courriel.

| JOURNÉE TERRY FOX DÉMO                                            | LA COLLECTE DE FONDS DE JOHN |                                   |
|-------------------------------------------------------------------|------------------------------|-----------------------------------|
| Rapport de la page<br>≮Retour à la page<br>Aperçu                 |                              |                                   |
| Créépar<br>John Tester                                            | 0 \$ recueilli               | 0 dons                            |
|                                                                   | ~~                           | S                                 |
| le juin 15, 2022 - 09:34 AM                                       | Objectif: 1 000 \$           |                                   |
| Transactions                                                      |                              |                                   |
| Saisissez le nom, l'adresse courriel ou l'adresse pour filtrer le | es transactions              | ± EXPORTER                        |
| DATE TYPE DO                                                      | DNATEUR COURRIEL             | MONTANT                           |
|                                                                   |                              | Articles par page 10 💌 0 de 0 < > |